# 用户操作手册 v.1.0

无限易,让交易更简单

# テレビン FiniTrader XLite

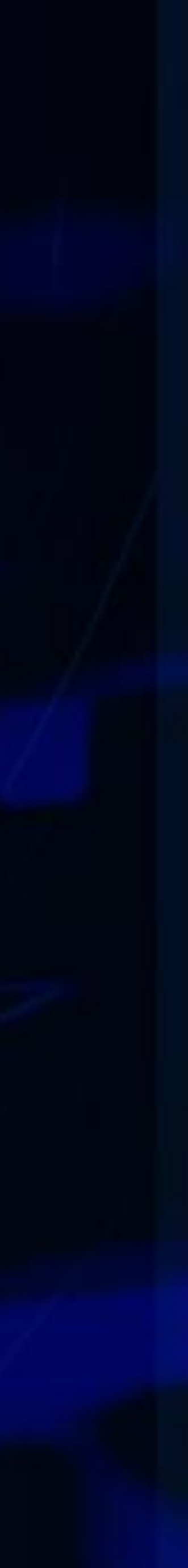

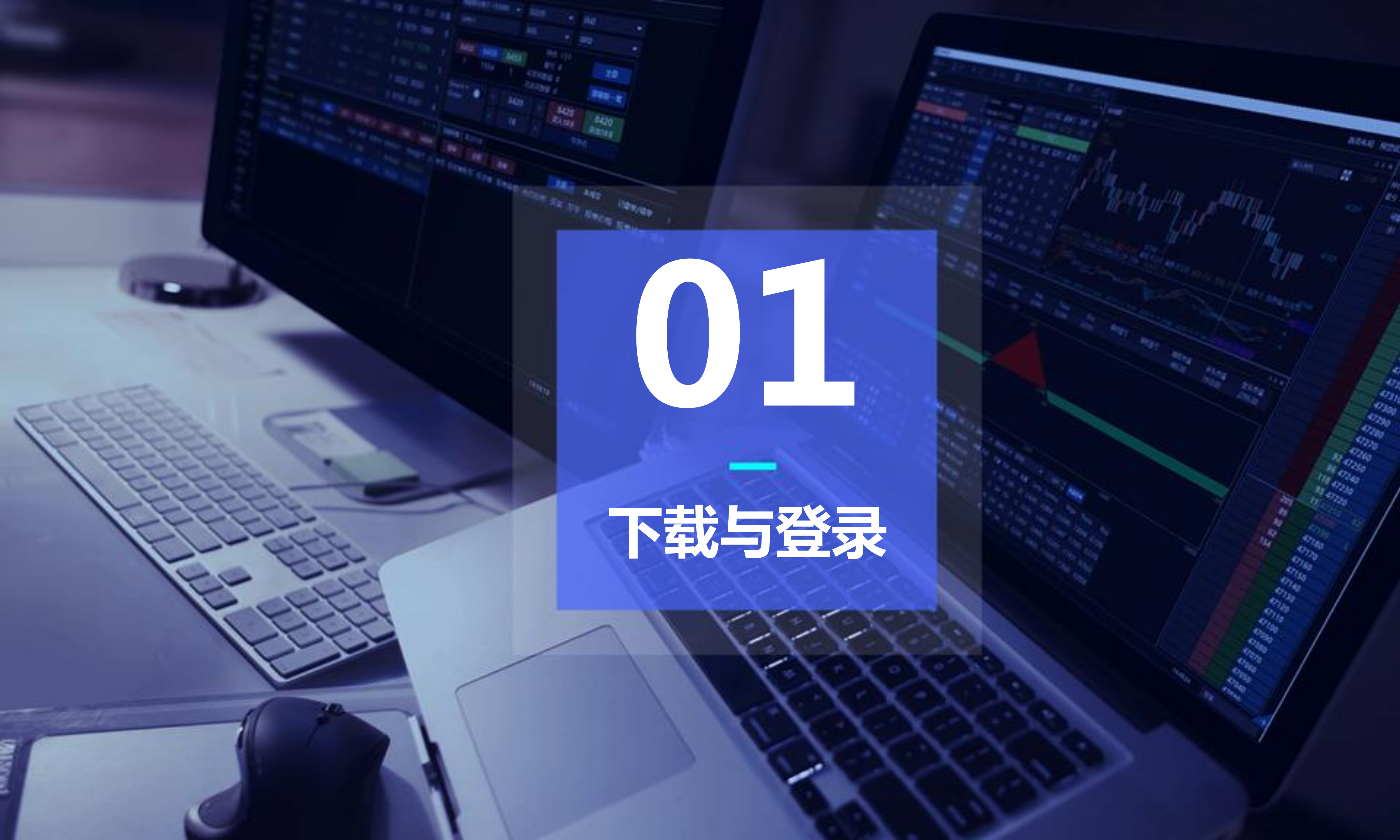

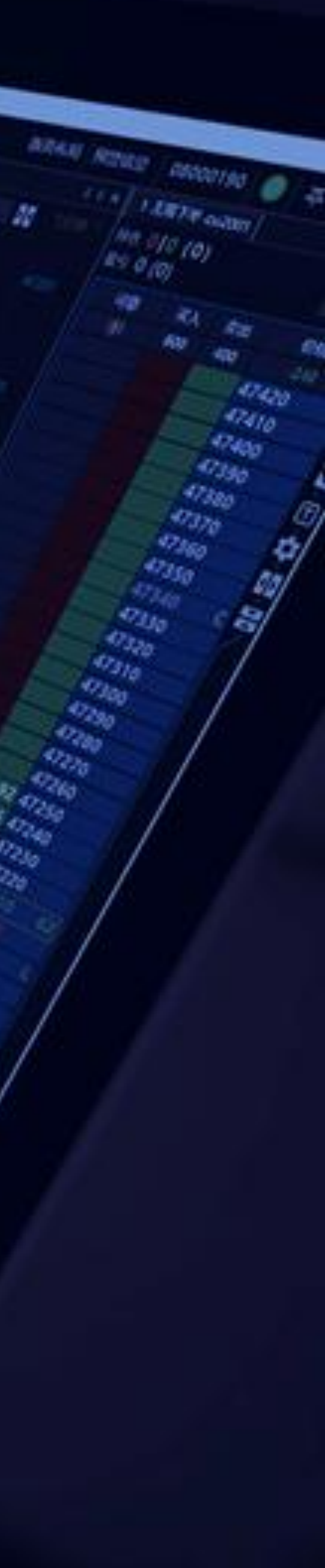

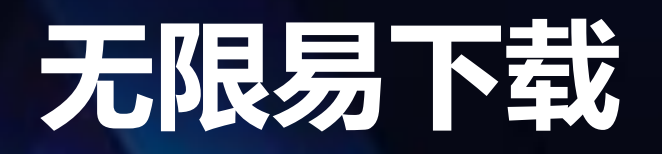

|                 |                                                                                                    | V.                  |                 |       |          |      |      |
|-----------------|----------------------------------------------------------------------------------------------------|---------------------|-----------------|-------|----------|------|------|
| 現易權和环境          |                                                                                                    |                     |                 |       | _        | -    | 0    |
| <b>X</b> Rife 【 | 安川 Hİ K LE Q Milli 🖓 Python 🗱 1883. ⑦ Milli                                                                                                    | 6844 98             | Halfel 1535     | 60 🧃  | <b>平</b> | ô    | 1966 |
| 投资者报号           | Natriti (P.X. Batan) (P.X.                                                                                                    | 1-281 F.W-AP001     |                 |       |          |      | - 14 |
| 型IE編子-1535 →    | E力 服果 靠料 服用 目高 持位 白宝文章科 《 <sup>104</sup> CHOO】                                                                                                    | RESIDENT-1131+      | #8 0 (0)        |       |          |      |      |
| 根式              | 16000 ANAR 30 1000 - 1000 - 1000 - 1000 - 1000 - 1000 - 1000 - 1000 - 1000 - 1000 - 1000                                                                                                    | *                   | <b>股行 0 (0)</b> |       |          |      |      |
| iim -           | 7480 073%                                                                                                    | 4 AP001 +           | चक्क            | 莱人    | 奥田       | 61   | -    |
| AN-DERIES       | 7111 中证500股期1911 0 0 4878.4 7434 0.00%                                                                                                    | Second Second       | qlo             | 132   | 30       | -    | 10   |
| ,027,567.43     | 1912 中UE5001891/1912 0 0 4829.4 7380 0 7381                                                                                                    | GED + FILL) +       | -               |       |          | 8111 | -    |
| TORS            |                                                                                                    | - 2001              | -               |       |          | 8109 |      |
| 0               | 2003 441250088982003 0 0 4725.6 7320                                                                                                    | 6 1 5               |                 |       |          | 8108 |      |
| 1 610 00        | 2006 中证500股制2006 0 0 4635.0 2766                                                                                                    | A REAL PROPERTY AND |                 |       |          | 8107 |      |
| 1,010.00        | Birth and Birth Mirik Market and Birth States and Birth States and Birth Stat | 1 5                 |                 |       |          | 8106 |      |
| 788             | 11-11 210080 96060 1036003:3080 150080                                                                                                    | CLR 1               |                 |       |          | 8105 |      |
|                 | 0896 4 P ×                                                                                                    | ATL OTH             |                 |       |          | 8104 |      |
| 0               | HERSER-1610.00 WANTE NE 17 FC - RF 170 REF HE HERM                                                                                                    | Read Read           |                 |       |          | 8102 |      |
| PHARX           |                                                                                                    | 47912               |                 |       | 30       | 0101 | 2    |
| 0               | SAME DOWN HIM HIM XX XE CIEC HEMIN HEET HAVE TIMESON INDEX                                                                                                    | <b>1</b> 09:44:50   |                 |       |          | 8100 |      |
| CHERING.        | 33560 阿里尼爾塔加加手 SM001 福祉1001 美 1281。 7 6006.0 - 1610.00 - 5380.00 将設置 将沿鉄                                                                                                    | 101P018: 12160 -    |                 | 132   |          | 6099 |      |
| 0               |                                                                                                    | Smart *             | -               |       |          | 8098 |      |
| ADDEA           |                                                                                                    | Order               | -               |       |          | 8097 |      |
| 10.510.50       | 16×                                                                                                    | 1                   | -               |       |          | 8095 |      |
| 20054           |                                                                                                    | 500 114 154         |                 |       |          | 8094 |      |
| 0               |                                                                                                    | Parti 210a Autor    |                 |       |          | 8093 |      |
| 1000            | 号 投资者解号 投资者 报单编号 合约名称 买卖 开平 报单价格 服单状态 报单数量 威交均价 减交数量 撒单数量 奧                                                                                                    |                     |                 |       |          | 8092 |      |
| 0               |                                                                                                    |                     |                 |       |          | 8091 |      |
| HOOM            |                                                                                                    |                     |                 |       |          | 8090 |      |
| 0               |                                                                                                    |                     |                 |       |          | 8088 |      |
| 1000            |                                                                                                    |                     |                 |       |          | 8087 |      |
|                 |                                                                                                    |                     | *               |       |          |      |      |
|                 |                                                                                                    |                     | 13              | 15045 | UNR      |      |      |

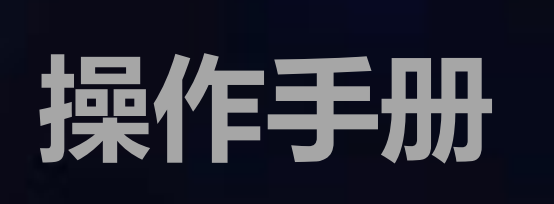

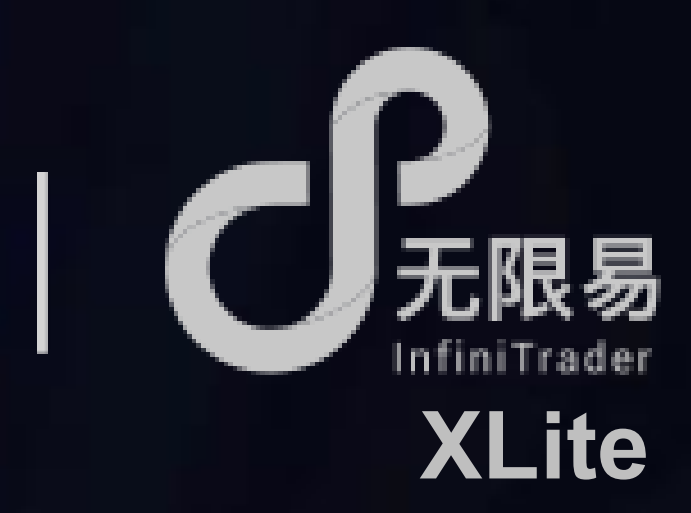

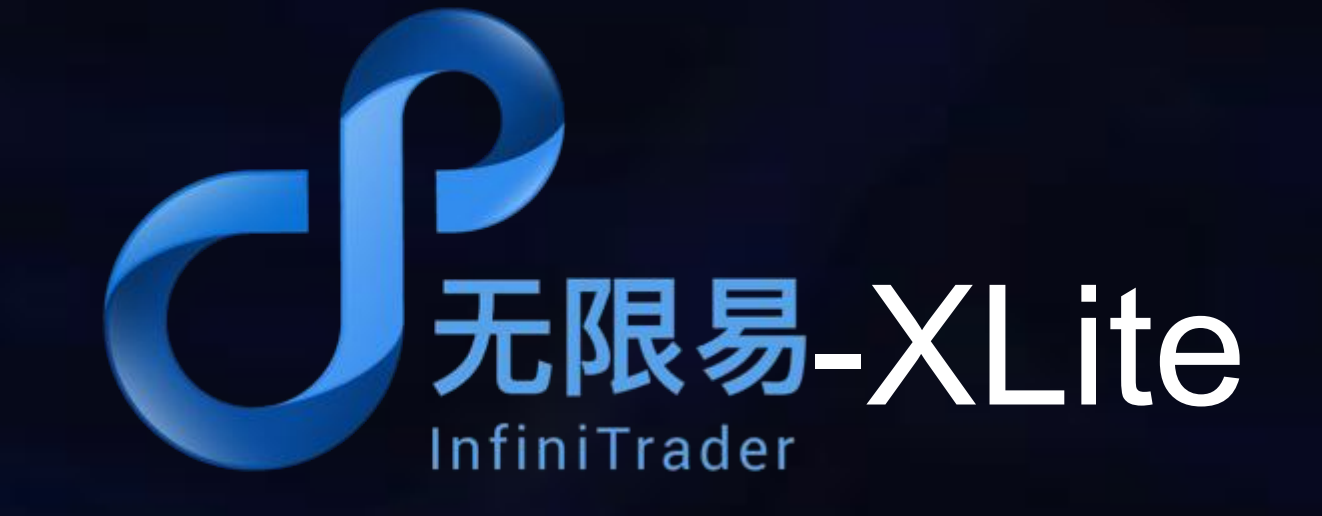

## 操作系统 | 仅支持windows操作系统

版本要求 | 个人商用版需 Windows 7 及以上版本 服务器版本需 Windows Server 2008R2 及以上版本。 如果您使用的是 Windows Server 2008 R2 Service Pack 1 的版本,可能需要手动安装 VC 2008 的运行库,地址: https://www.microsoft.com/zhcn/download/details.aspx?id=5582

下载地址 | 正式版本: http://www.gtjaqh.com/download.html

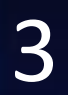

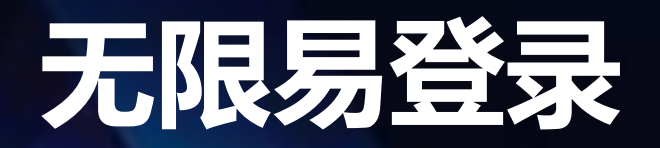

#### 

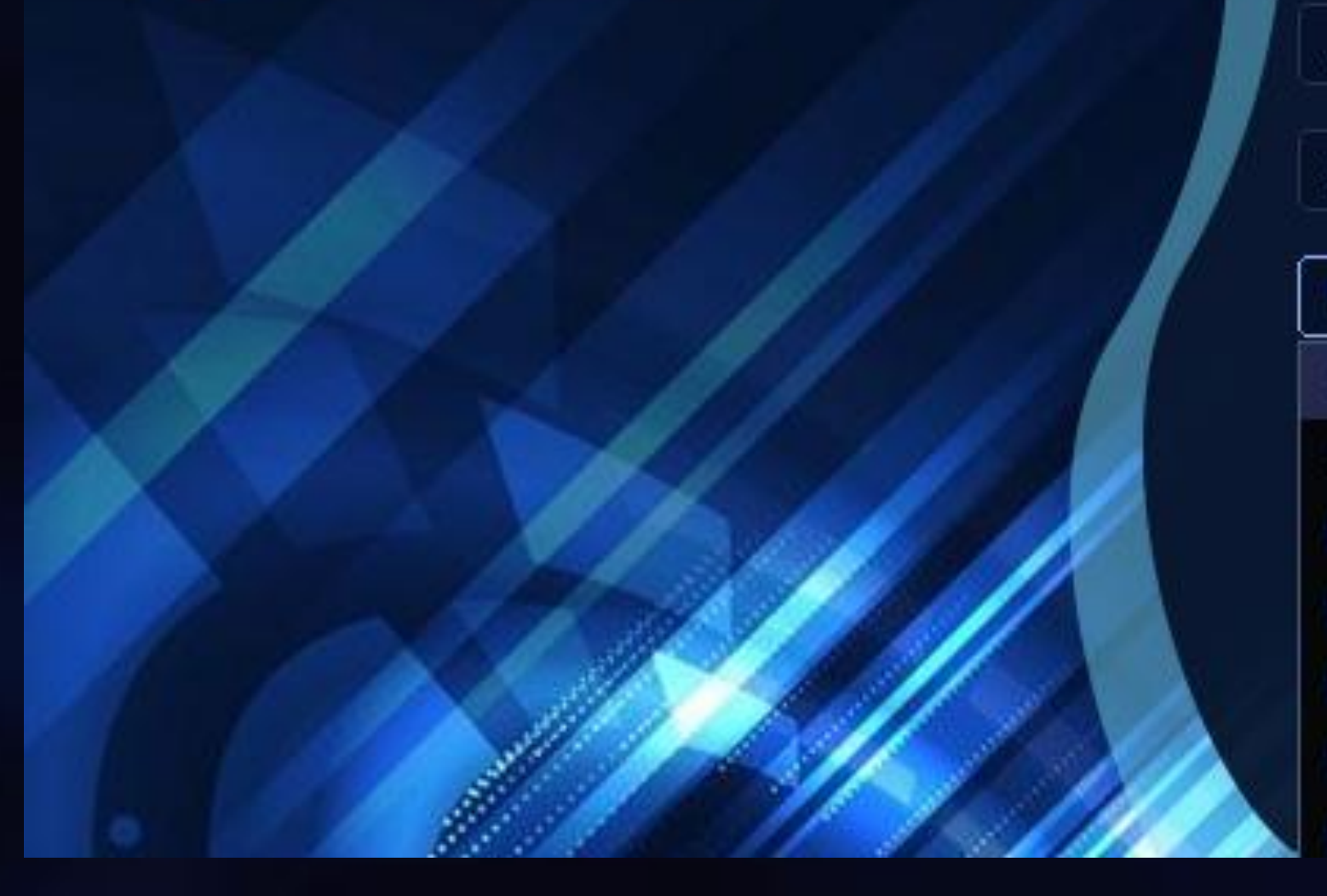

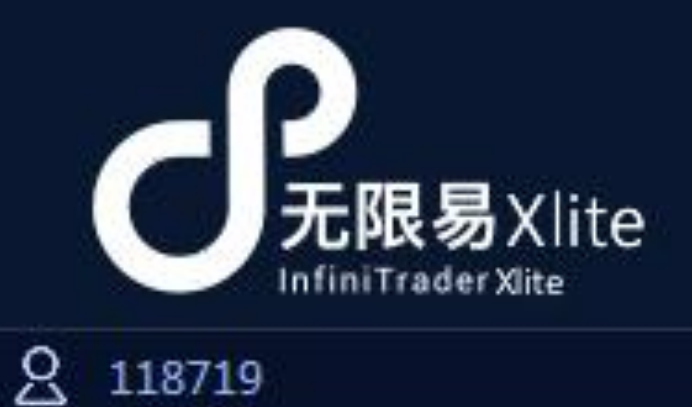

 $_{\rm En}$  imes

🔒 密码

SimNow-1.盘中\_CTP\_99999 V

SimNow-1.盘中\_CTP\_9999 SimNow-2.盘后-7\*24\_CTP\_9999 国泰君安期货-1.上海1\_CTP\_7090 国泰君安期货-1.上海2\_CTP\_7090 国泰君安期货-1.上海3\_CTP\_7090 国泰君安期货-1.上海5\_CTP\_7090

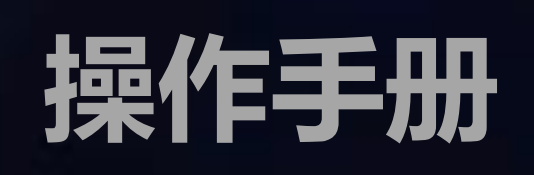

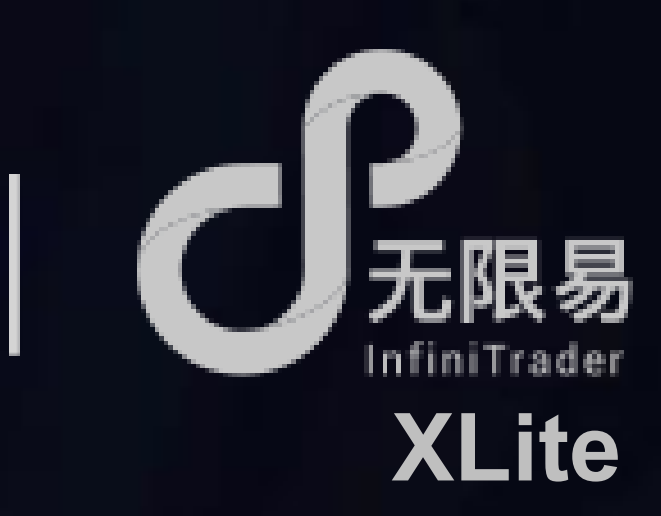

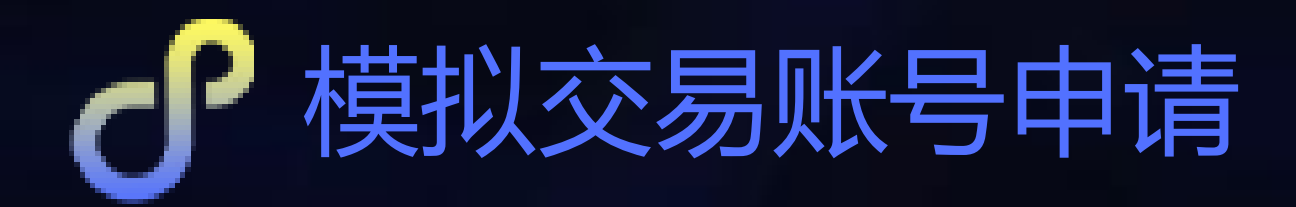

Simnow ( http://www.simnow.com.cn/ ) 到此站点注册账户,即可实现7\*24 模拟操作 可选站点: simnow CTP:盘中可用 | 国内期货实时实盘行情 simnow 7\*24 CTP:非盘中可用 | 国内期货复盘行情

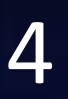

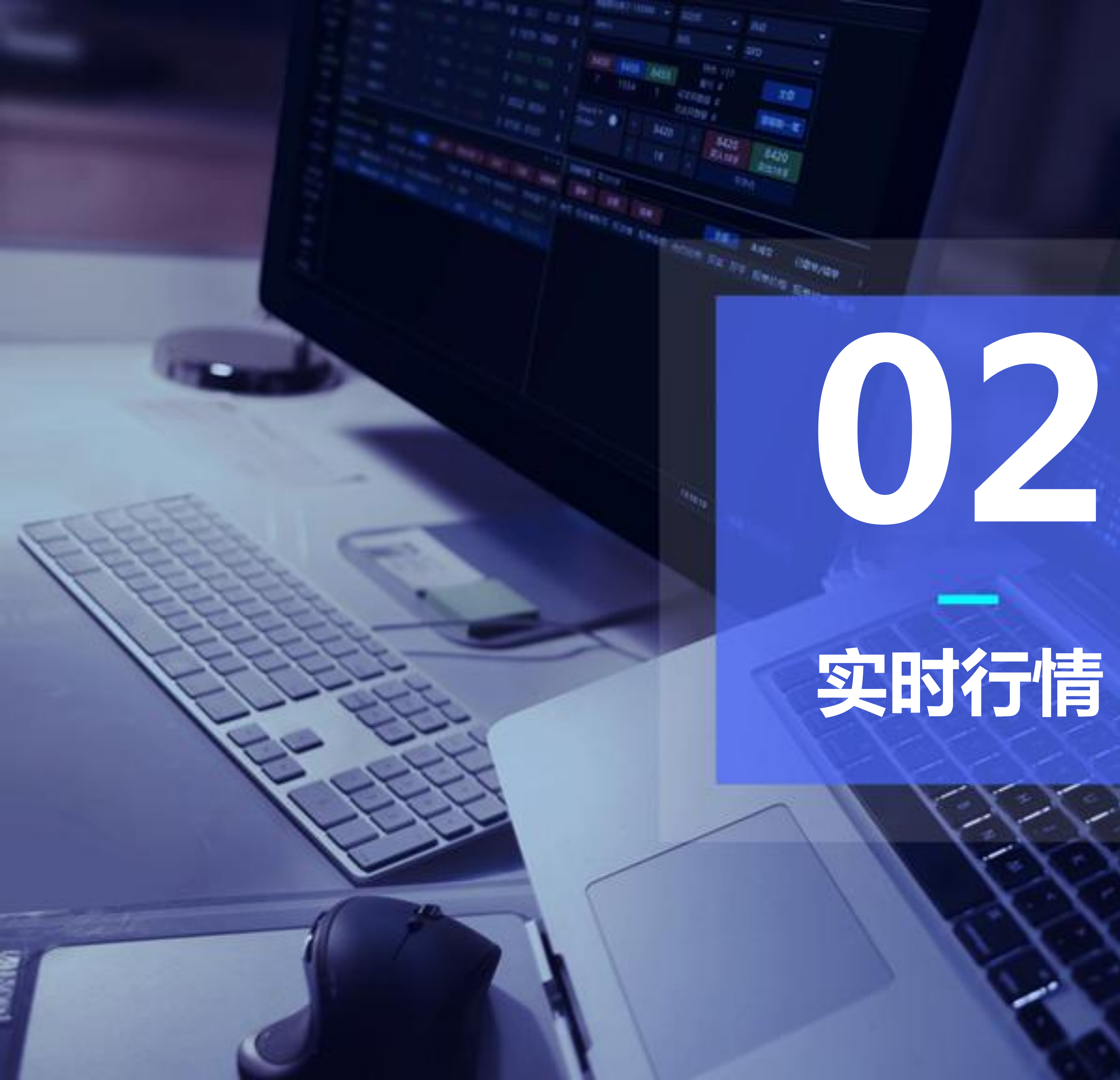

实时行情

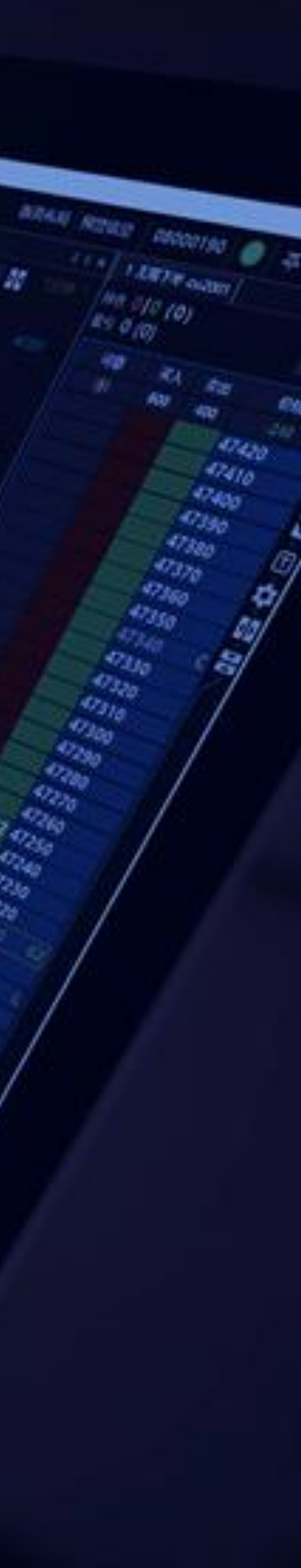

OWNER

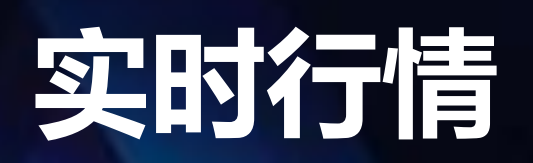

# 了开启技术线图

双击实时行情中的合约,可快速打开该合约的技术线图

## 了 开启下单面板

1、双击实时行情中的买价或卖价

2、在实时行情合约上点击右键,呼出右键菜单开启

默认下单窗口的设置(系统-交易设置-常规设置-选择双击行情 弹出的下单方式) 操作手册

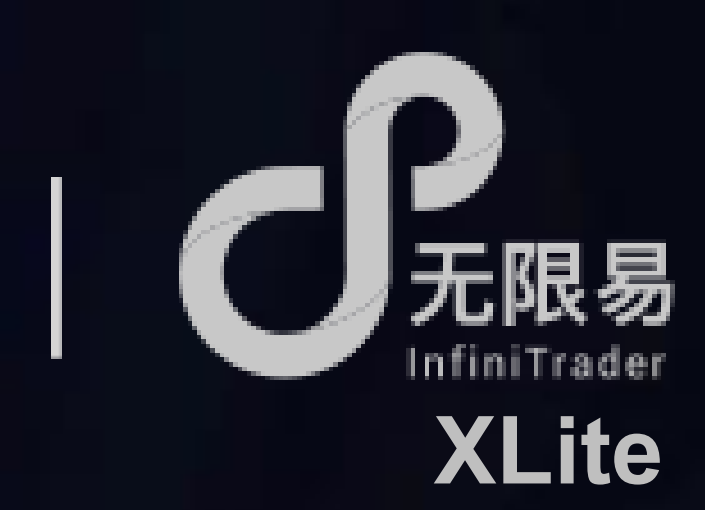

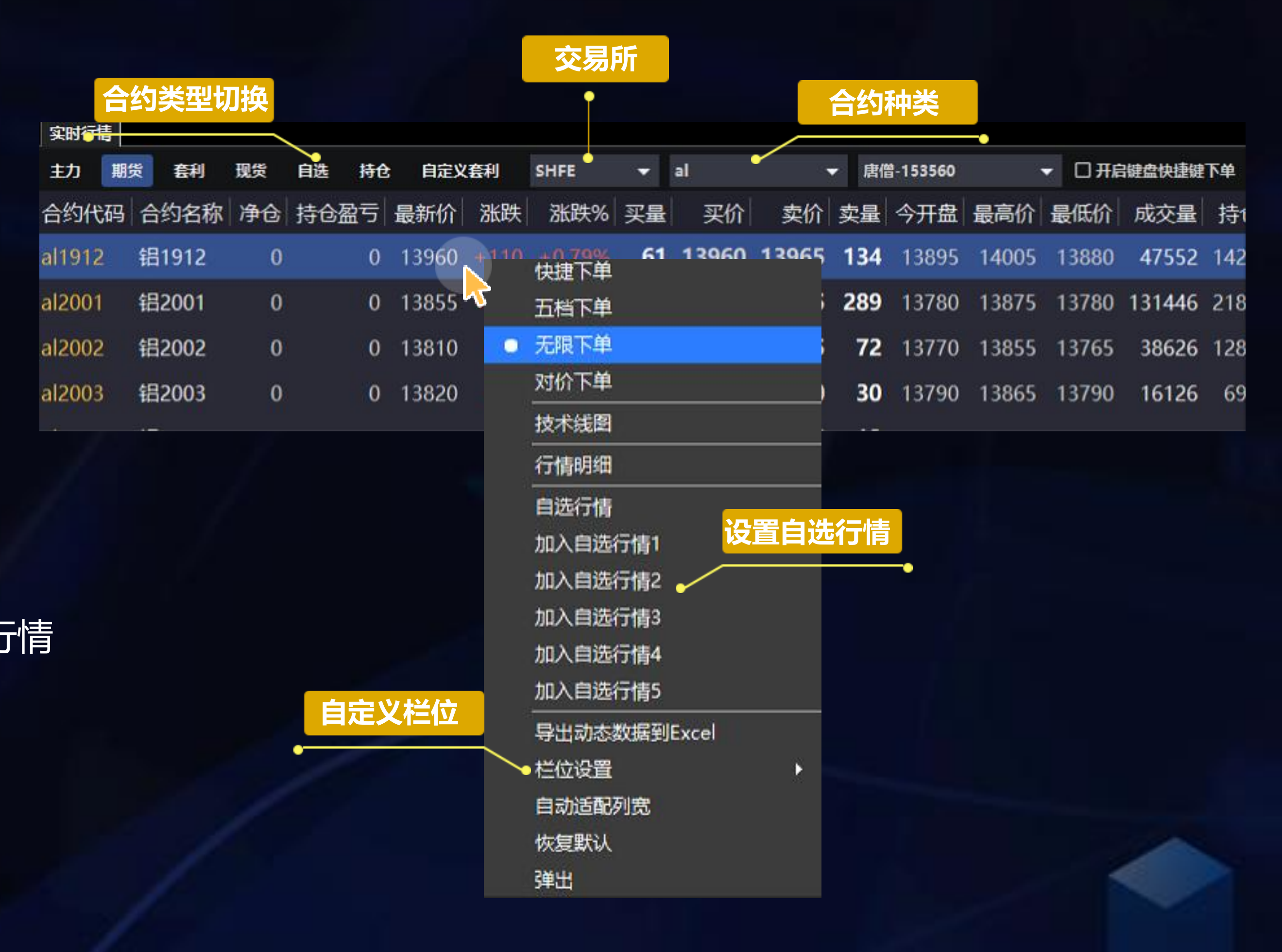

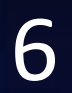

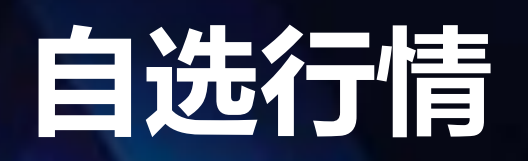

| 自选行情  |        |          | $\times$   |
|-------|--------|----------|------------|
| 输入合约  | 加入     | 取消       | 保存 自选行情组合  |
| 交易所   | 合约代码   | 自选行情1    | <b>~</b> • |
| CFFEX | sc2006 | > ag1912 |            |
| CZCE  | sc2007 | < AP001  |            |
| DCE   | sc2008 | ≥ a2005  |            |
| INE   | sc2009 | sc2006   |            |
| SHFE  | sc2010 |          |            |
|       | sc2011 |          |            |
|       | sc2012 |          |            |
|       | sc2103 |          |            |

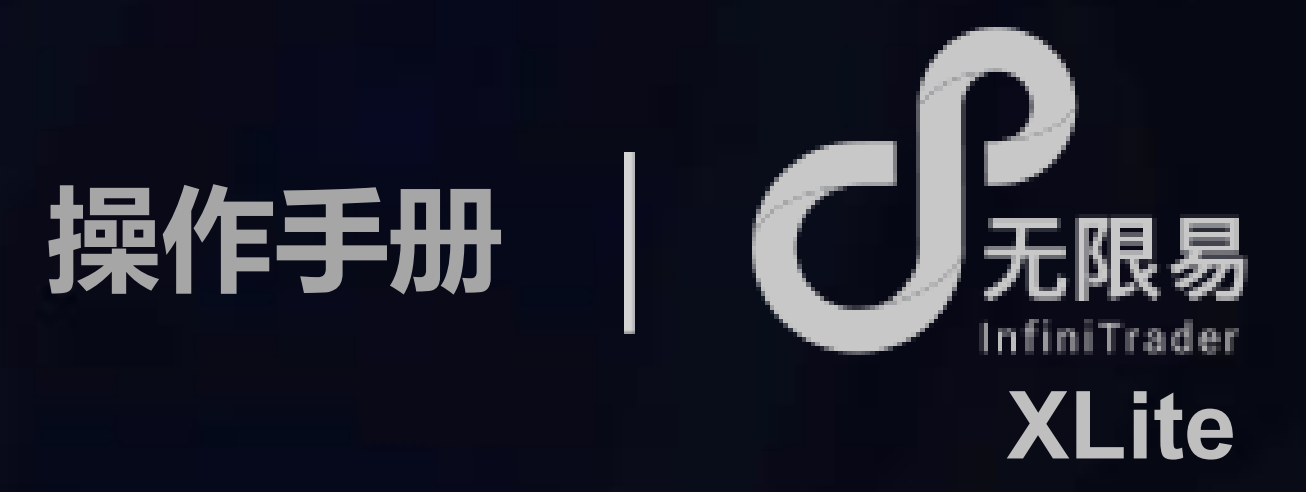

# 了添加自选行情

可自定义5组自选行情,实时行情中切换至"自选"可查看

|        |           |     | 自选行情      |      |                   |              |   |
|--------|-----------|-----|-----------|------|-------------------|--------------|---|
| 实时行情   |           |     |           | •    |                   |              |   |
| 主力 期後  | 资 套利 现货   | 自选  | 持仓 自定     | 义套利  | 自选行情              | - <b>-</b>   | 唐 |
| 合约代码   | 合约名称      | 净仓  | 持仓盈亏      | 最新价  | 自选行情1<br>自选行情2    | 2            | 买 |
| ag1912 | 白银1912    | 0   | 0         | 4136 | 自选行情3<br>自选行情4    | 3<br>L       | 8 |
| AP001  | 苹果001     | -45 | -43650.00 | 8185 | 自选行情5<br>  + ツ/ ・ | ;<br>+ 1.20% | 1 |
| a2005  | 黄大豆1号2005 | 0   | 0         | 3686 | +2                | +0.05%       | 2 |
| sc2006 | 原油2006    | 0   | 0         |      |                   |              |   |

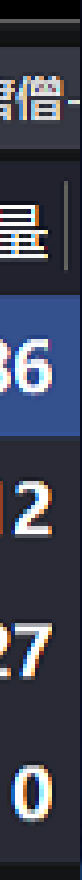

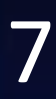

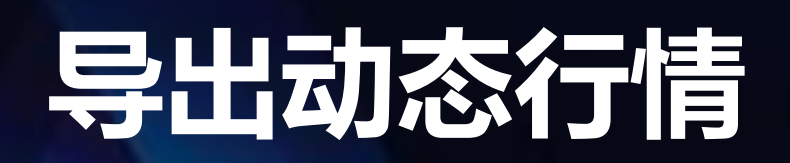

实时行情上单击右键呼出菜单,选择导出动态数据到Excel, 即可将复制<mark>当前列表的全部行情</mark>

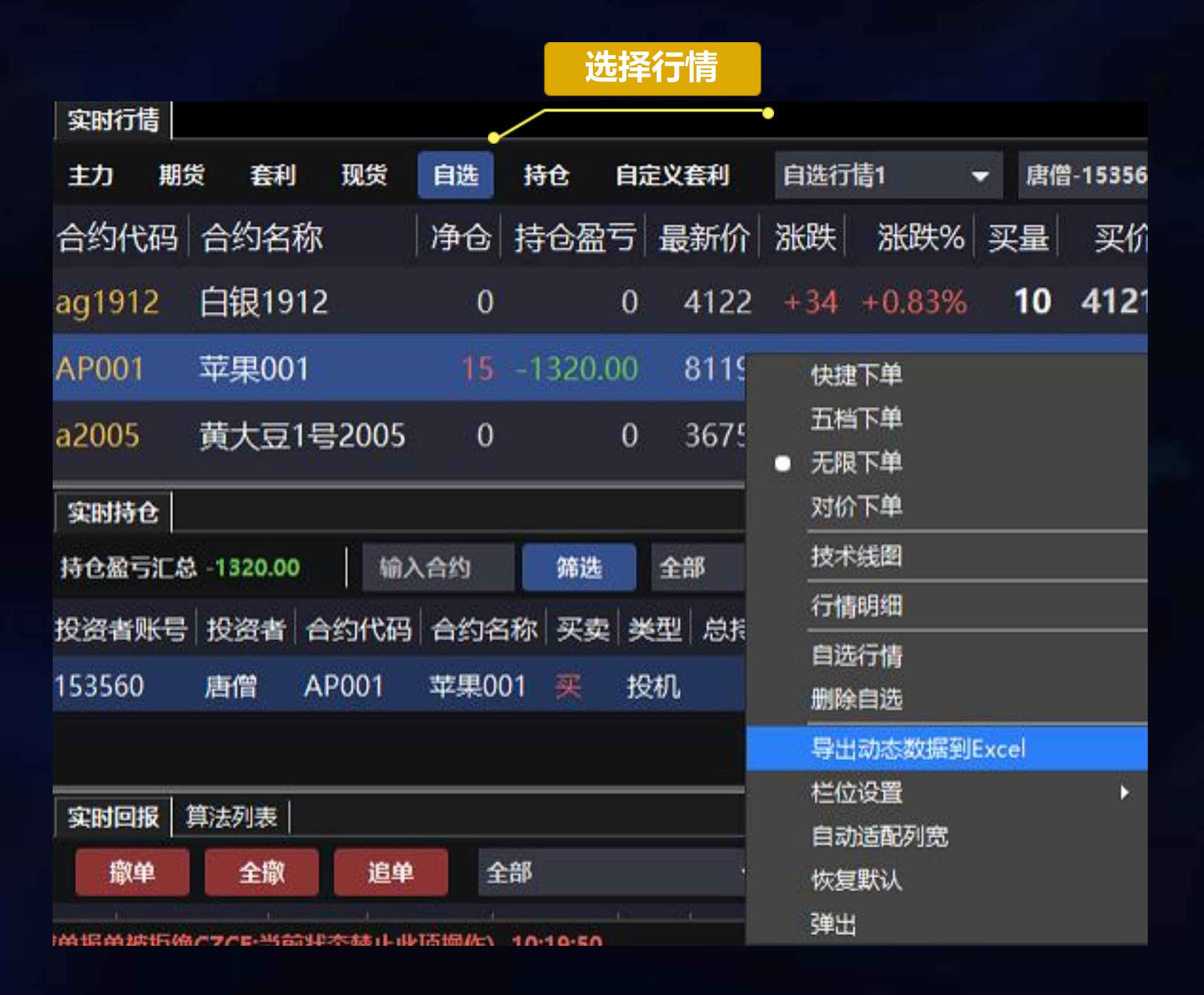

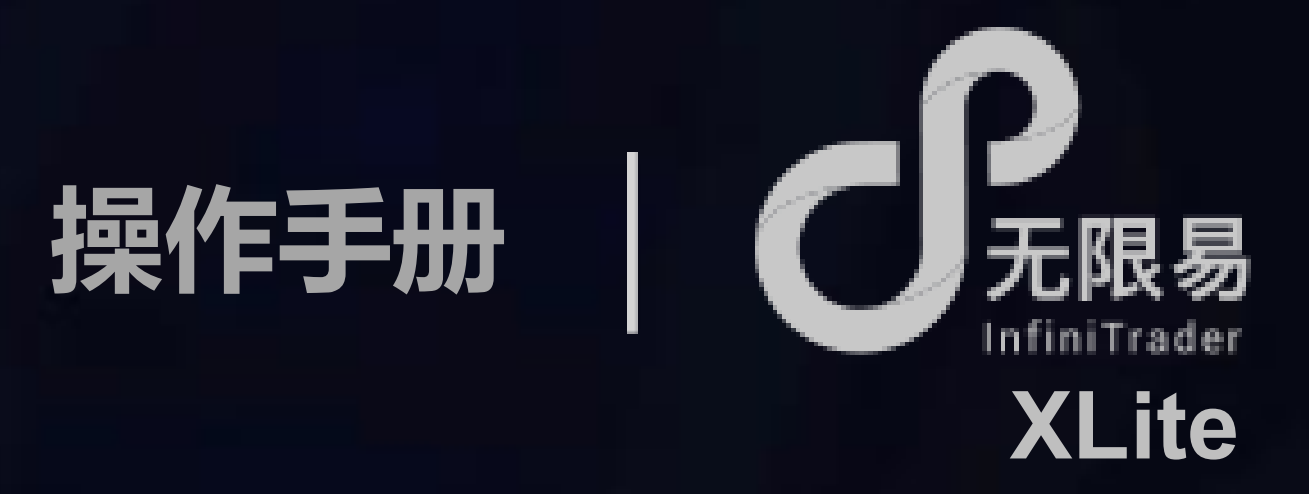

# **了**导出动态行情到Excel

打开Excel-粘贴,即可将动态行情成功导出(栏位同行情设置的 栏位一致),动态行情根据市场实时变化 利用Excel函数等功能,可对净仓、盈亏等信息做出统计分析

| *      | 1 ×    | $\checkmark f_x$ |       |       |     |        | =+ | 大粉捉   |       |    |     |
|--------|--------|------------------|-------|-------|-----|--------|----|-------|-------|----|-----|
| Α      | в      | С                | D     | E     | F   | G      |    | 心安以加  | , I   | к  | L   |
| 合约代码   | 合约名称   | 净仓               | 持仓盈亏  | 最新价   | 涨跌  | 涨跌%    | 买量 | 买价    | 卖价    | 卖量 | 今开盘 |
| ag1912 | 白银1912 | 0                | 0     | 4122  | 34  | 0.83%  | 10 | 4121  | 4122  | 2  | 40  |
| AP001  | 苹果001  | 15               | -1320 | 8119  | -44 | -0.54% | 46 | 8120  | 8122  | 23 | 81  |
| a2005  | 黄大豆1号  | 0                | 0     | 3675  | -12 | -0.33% | 1  | 3675  | 3676  | 46 | 36  |
| sc2006 | 原油2006 | 0                | 0     | 444.8 | 0.7 | 0.16%  | 1  | 443.9 | 445.9 | 1  | 4   |
|        |        |                  |       |       |     |        |    |       |       |    |     |
|        |        |                  |       |       |     |        |    |       |       |    |     |

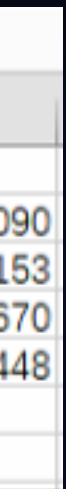

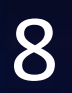

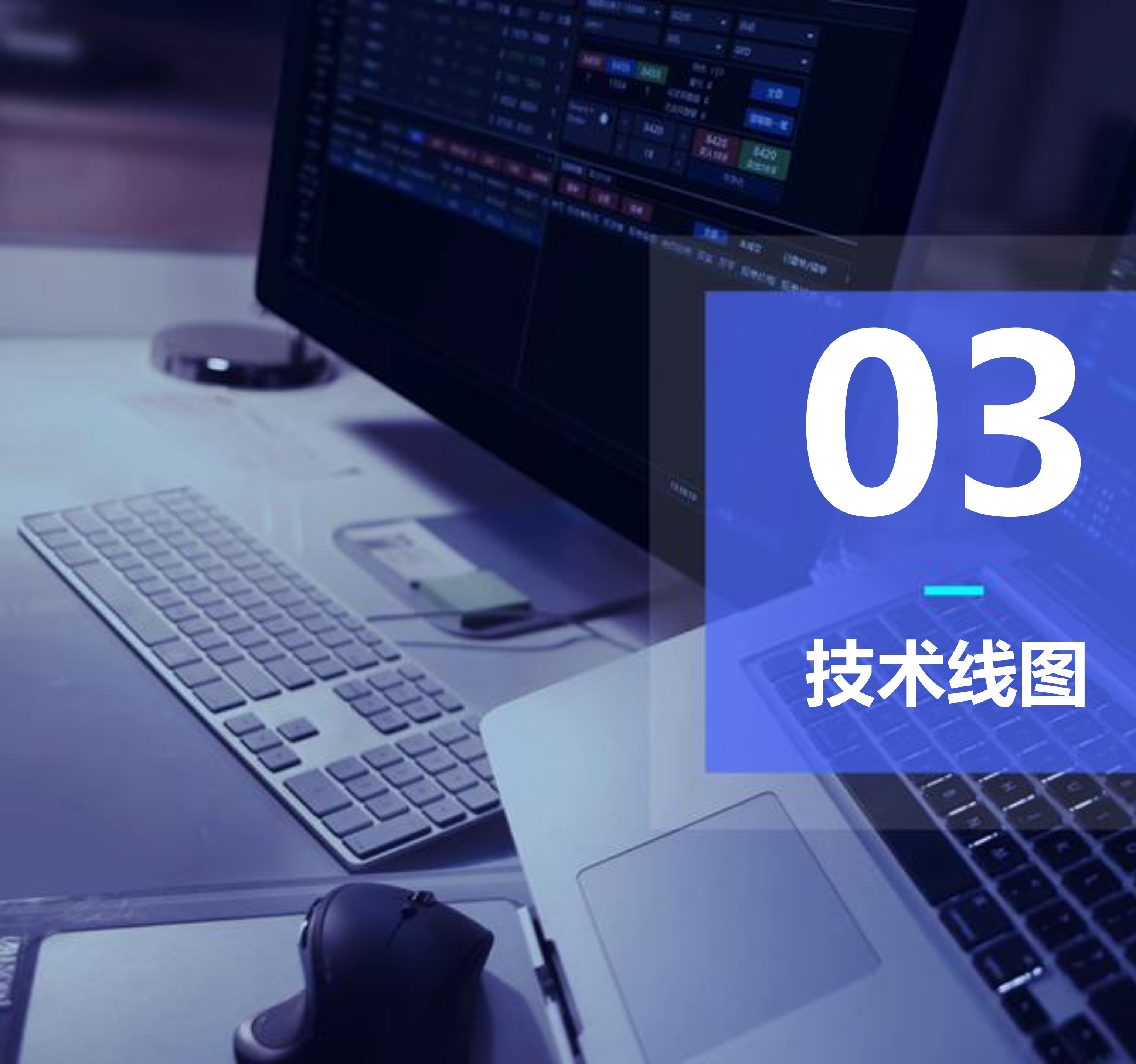

技术线图

![](_page_8_Picture_2.jpeg)

OWNER

![](_page_9_Picture_0.jpeg)

## 技术线图上,滚动鼠标滑轮可放大缩小;长按左键可左右拖动

![](_page_9_Figure_2.jpeg)

操作手册

![](_page_9_Picture_4.jpeg)

### 展开/收起交易面板

| 分析     | 周     | 期    | 选           | 译                   |      |      |
|--------|-------|------|-------------|---------------------|------|------|
|        |       |      |             | -•                  |      | - (  |
| 底信-1   | 5356  | 0    |             | GFD                 |      |      |
| 投机     |       | •    | 对手          | ម 🗸                 | Ĥ    | ঝ    |
| 413    | 8     | <    |             |                     | 3    | 413  |
| 买入1    | Ŧ     | ٢    |             | 1                   | >    | 奏出   |
| 41     | 37    |      | 76          | 120                 | 5    | 413  |
| 41     | 36    |      |             | -                   |      | 4135 |
| 41     | 35    |      |             |                     |      | 4140 |
| 41     | 34    |      |             |                     |      | 4141 |
| -41    | 33    |      |             | **                  |      | 4142 |
| 701    | ß     | 0    |             | 盈亏                  |      | 0    |
| Ŷ      | 麋     |      | <b>\$</b> H | 8 <del>16-1</del> 6 |      | 平浄6  |
| 最新     | -41   | 37   |             | 涨跌                  | -1   |      |
| 成交     | 15    | 2140 |             | 现手                  | 2    |      |
| 持合     | 23    | 5820 |             | 增合                  | 0    |      |
| 开盘     | 41    | 40   |             | 能收                  | 41   | 43   |
| 最高     | -41   | 55   |             | 最低                  | 41   | 22   |
| 涨停     | 43    | 86   |             | 跌停                  | - 38 | 89   |
| 时间     |       | 1    |             | 最新价                 | 1    | 现于   |
| 19:32: | 19.0  | 00   |             | 413                 | 7    | - 1  |
| 19:32: | 17.0  | 00   |             | 413                 | 7    | - 1  |
| 19:32: | 15.0  | 00   |             | 413                 | 7    | - 1  |
| 19:32: | 12.5  | 00   |             | 413                 | 7    |      |
| 19:32: | 12.0  | 00   |             | 413                 | 7    | 4    |
| 19:32: | 10.5  | 00   |             | 413                 | 7    | -    |
| 19:32: | 10.0  | 00   |             | 413                 | 8    |      |
| 19:32: | 09.5  | 00   |             | 413                 | 7    | 54   |
| 10.00  | 00.00 | 20   |             |                     | 2    |      |

-----> 交易面板

![](_page_9_Picture_8.jpeg)

![](_page_10_Picture_0.jpeg)

可多开不同合约的技术线图,或同一合约不同分析周期的技术线图,随心所欲组合,形成看盘组合

![](_page_10_Figure_2.jpeg)

![](_page_10_Picture_3.jpeg)

![](_page_10_Picture_5.jpeg)

![](_page_11_Picture_0.jpeg)

# 下单介绍

![](_page_11_Picture_2.jpeg)

![](_page_12_Picture_0.jpeg)

![](_page_12_Figure_1.jpeg)

![](_page_12_Picture_2.jpeg)

![](_page_13_Picture_0.jpeg)

・下単

如图所示,以委托手数为1手为例: 单击红色格即买1手;单击绿色格即卖1手。 蓝色格为对应价格,由上至下价格越来越低

![](_page_13_Picture_3.jpeg)

可撤一列中为相应价格下的未成交手数,红色为多单,绿色为空单,单击数字即可撤单,单击最上行数字(2|3),可撤全部未成交单

![](_page_13_Picture_5.jpeg)

可撤一列中,拖动数字至上下任意格,即可以对应价格报 单改单(撤当前单,重新报单) 操作手册

![](_page_13_Picture_8.jpeg)

| 可撒 | 买入   | 卖出  | 价格       |
|----|------|-----|----------|
| 23 | -6   | 3   | +23.6    |
|    |      |     | 3915.6   |
|    |      |     | 3915.4 Н |
| 1  |      |     | 3915.2   |
|    |      |     | 3915.0   |
|    |      |     | 3914.8   |
|    |      | []] | 3914.6   |
|    |      |     | 3914.4   |
| 2  |      |     | 3914.2   |
|    |      |     | 3914.0 S |
|    |      |     | 3913.8   |
|    |      | 1   | 3913.6   |
|    |      | 1   | 3913.4   |
|    |      | 1   | 3913.2   |
|    | ]]   | []  | 3913.0   |
|    |      |     | 3912.8   |
|    |      | i   | 3912.6 3 |
|    | 2    |     | 3912.4   |
|    | 2    |     | 3912.2   |
|    | 2    |     | 3912.0   |
|    |      |     | 3911.8   |
|    |      |     | 3911.6 O |
|    | []   |     | 3911.4   |
| 1  |      |     | 3911.2   |
|    | (——) |     | 3911.0   |
|    |      |     | 3910.8 C |
|    |      |     | 3910.6 L |
|    |      |     | 3910.4   |
|    |      |     | 3910.2   |

#### 持仓王单数刘卖单数(持仓均价) 至金寿持仓盈亏(平仓盈亏)

| 未成交报单 | 哭入  | 卖出  | 价格           |               |
|-------|-----|-----|--------------|---------------|
| 买卖总数  | 总手数 | 总手数 | 涨跌           |               |
|       |     |     |              |               |
|       |     |     | 最高价          | Н             |
| 卖单手数  |     |     |              |               |
|       |     |     |              |               |
|       |     |     |              |               |
|       |     |     |              |               |
|       |     |     |              |               |
| 卖单手数  |     |     |              |               |
|       |     |     | 昨结算          | s             |
|       |     |     | ±-/>         |               |
|       |     | 于数  | <u>买二1</u> ) | 4             |
|       |     | 手数  | 实二价          | Ļ             |
|       |     | 手数  | 卖一价          | <u> </u>      |
|       |     |     |              |               |
|       |     |     | 日式从上了        | · 386.8-      |
|       |     |     | <u>最新作于</u>  | 釵             |
|       | 于数  |     | <u></u>      | $\rightarrow$ |
|       | 于数  |     |              |               |
|       | 手数  |     | 头二价          | _             |
|       |     |     | ЛА           |               |
|       |     |     | ラガ盛          | U             |
| 可用土料  |     |     |              |               |
| 大千丁奴  |     |     |              |               |
|       |     |     | 能收盘          | С             |
|       |     |     | 最低价          | L I           |
|       |     |     |              |               |
|       |     |     |              |               |
|       |     |     |              |               |

![](_page_13_Picture_12.jpeg)

### 价格越高

#### 价格越低

![](_page_13_Picture_15.jpeg)

![](_page_14_Picture_0.jpeg)

## 2-无限下单-IC1912

 $-\Box \times$ 

![](_page_14_Figure_3.jpeg)

![](_page_14_Picture_4.jpeg)

![](_page_14_Figure_5.jpeg)

无论面板滚动到任意处,始终固定于最下方

![](_page_14_Picture_7.jpeg)

![](_page_15_Picture_0.jpeg)

![](_page_15_Picture_1.jpeg)

![](_page_16_Picture_0.jpeg)

实时持仓管理 交易-实时持仓中,可打开实时持仓,查看当前持仓情况,并进行管理,栏位显示可通过右键菜单设置

![](_page_16_Figure_2.jpeg)

设置止盈止损 止赢/止损触发价、触发手数双击可编辑,设置好止赢/止损价格及手数,对手价满足自动触发

![](_page_16_Picture_4.jpeg)

![](_page_16_Picture_5.jpeg)

![](_page_16_Picture_7.jpeg)

![](_page_17_Picture_0.jpeg)

# **了** 实时回报

## 交易-实时回报中,可查看当天全部的委托单(成交/未成交/错单)的信息及状态,支持信息导出

| 家村画报       全部       本成交       日本       成交明細       成交明細       成交見       行       日秋       輸入合約       下单用户       構造       号出成交偏息       日秋/64         序号       投资者 振号       投资者       振単編号       合約       卒単       構造       号出成交偏息       日秋/64       下単用户       構造       号出成交偏息       日秋/64         1       qdp996111       560819       鮮苹果       実       平仓       8204       1       全部成交       8205       1       0       0       14:45:10       投机       GFD       普通         2       qdp996111       558501       鮮苹果       実       开仓       8205       1       2       0       14:43:29       投机       GFD       普通         3       qdp996111       558497       鮮苹果       実       开仓       8204       1       全部成交       8204       1       0       0       14:43:28       投机       GFD        1       1       0       0       14:43:28       投机       GFD        1       1       0       0       14:43:28       投机       GFD        1       1       0       0       14:43:26       投机       GFD        1       1       0       0                                                                                                    |    |       |      |     |        | (注)  |    |    |            |        |      | 信申切  | 1拹     |      |      |          |      |     |           |         | É     |
|----------------------------------------------------------------------------------------------------|----|-------|------|-----|--------|------|----|----|------------|--------|------|------|--------|------|------|----------|------|-----|-----------|---------|-------|
| 全球         近半         全部         未成交         已酸中/指单         成交明細         成交汇点         行权         自对冲         输入合约         下单用户         并选         导出成交值盘         自动保存           序号         投资者 聚号         投资者         报单编号         合约名称 买卖         开平         报单价格         报单数量         报单数量         剩余数量         粮单数量         剩余数量         和单数量         剩余数量         和单数量         剩余数量         和参数量         和参数         和参数         和参数量         和参数数         和参数量         和参数量         和参数         和参         和参         和参         和参         和参         和参         和参         和参         和参         和参         和参         和参         和 参         和 参         和         和         1         0         0         14:43:29         投机         GFD         普通         #         #         #         # | 实时 | 回报    |      |     |        |      |    | •  |            |        | ~    |      | •      |      |      |          |      |     |           |         | بىر-  |
| 序号       投资者 账号       投资者 服 年編号       合约名称       买卖       开平       报单价格       报单数量       报单状态       成交数量       撤单数量       剩余数量       报单时间       类型       时态       备注       类别       策略编号       雪业部         1       qdp996111       560819       鲜苹果       卖       平仓       8204       1       全部成交       8205       1       0       0       14:43:29       投机       GFD       Stopponit       普通         2       qdp996111       558501       鲜苹果       卖       开仓       8205       1       26       0       14:43:29       投机       GFD       普通         3       qdp996111       558407       鮮苹果       买       开仓       8204       1       全部成交       8204       1       0       0       14:43:28       投机       GFD       信息       信息       6       1       1       0       0       14:43:28       投机       GFD       普通       6       1       1       1       0       0       14:43:26       投机       GFD       普通       1       1       0       0       14:43:26       投机       GFD       普通       1       1       0       0       14:43:26       投机       GFD       普通                                                                                                    |    | 獻单    | 全國   | K   | 追单     |      | 全部 | 5  | <b>未成交</b> | 已獻单/错单 | 成交明細 | 成交汇的 | 111 行权 | 自对者  | 输入台  | 钠        | 下单用户 | •   | 筛选        | 导出成交信息  | 白自动保存 |
| 1       qdp996111       560819       鮮苹果       東平台       8204       1 全部成交       8205       1       0       0 14:45:10       投机       GFD       Stopp of.It       普通         2       qdp996111       558501       鮮苹果       東<开台       8205       1       0       0 14:43:29       投机       GFD       普通         3       qdp996111       558497       鮮苹果       東<开台       8204       1 全部成交       8204       1       0       0 14:43:28       投机       GFD       普通         4       qdp996111       558497       鮮苹果       東<开台       8204       1 全部成交       8204       1       0       0 14:43:28       投机       GFD        信息提示         4       qdp996111       558436       鮮苹果       東<开台       8204       1 全部成交       8204       1       0       0 14:43:26       投机       GFD                         0       14:43:26       投机       GFD                                                                                                    | 序号 | 投资者   | 账号   | 投资者 | 报单编号   | 合约名称 | 买卖 | 开平 | 报单价格       | 报单数量   | 报单状态 | 成交均价 | 成交数量   | 撤单数量 | 剩余数量 | 报单时间     | ] 类型 | 时态  | 备注        | 类别 策略编号 | 营业部   |
| 2       qdp996111       558501       鮮苹果       東< 开仓                                                                                                    | 1  | qdp99 | 6111 |     | 560819 | 鮮苹果  | 卖  | 平仓 | 8204       | 1      | 全部成交 | 8205 | 1      | 0    | 0    | 14:45:10 | 投机   | GFD | StopProfi | 1 普通    |       |
| 3 qdp996111       558497 鲜苹果 夹 开仓 8204       1 全部成交 8204       1       0       0 14:43:28 投机 GFD       信息提示         4 qdp996111       558460 鲜苹果 卖 开仓 8204       1 全部成交 8204       1       0       0 14:43:26 投机 GFD       普通         5 qdp996111       558434 鲜苹果 买 开仓 8206       1 全部成交 8205       1       0       0 14:43:24 投机 GFD       普通         6 qdp996111       558190       鲜苹果 买 平仓 8205       1 全部成交 8205       1       0       0 14:43:11 投机 FAK       普通         7 qdp996111       558145       鲜苹果 买 平仓 8204       1 撤单       0       1 4:43:08 投机 FAK                                                                                                    | 2  | qdp99 | 6111 |     | 558501 | 鮮苹果  | 卖  | 开仓 | 8205       | i1     | 全部成交 | 8205 | 1      | 0    | 0    | 14:43:29 | 投机   | GFD |           | 普通      |       |
| 4 qdp996111       558460 鲜苹果 实 开仓       8204       1 全部成交       8204       1       0       0 14:43:26 投机 GFD       普通         5 qdp996111       558434 鲜苹果 买 开仓       8206       1 全部成交       8205       1       0       0 14:43:24 投机 GFD       普通         6 qdp996111       558190       鲜苹果 买 平仓       8205       1 全部成交       8205       1       0       0 14:43:24 投机 GFD       普通         7 qdp996111       558145       鲜苹果 买 平仓       8204       1 撤单       0       0 14:43:08 投机 FAK       普通                                                                                                    | 3  | qdp99 | 6111 |     | 558497 | 鮮苹果  | 栗  | 开仓 | 8204       | 1      | 全部成交 | 8204 | 1      | 0    | 0    | 14:43:28 | 投机   | GFD |           | 信息提示    |       |
| 5 qdp996111       558434 鲜苹果 买 开仓       8206       1 全部成交       8205       1       0       0 14:43:24 投机 GFD       普通         6 qdp996111       558190       鲜苹果 买 平仓       8205       1       0       0 14:43:11 投机 FAK       普通         7 qdp996111       558145       鲜苹果 买 平仓       8204       1 撤单       0       1       0 14:43:08 投机 FAK                                                                                                    | 4  | qdp99 | 6111 |     | 558460 | 鮮苹果  | 鐭  | 开仓 | 8204       | 1      | 全部成交 | 8204 | 1      | 0    | 0    | 14:43:26 | 投机   | GFD |           | 普通      |       |
| 6 qdp996111       558190 鮮苹果 买 平仓       8205       1 全部成交       8205       1 0       0 14:43:11 投机 FAK       普通         7 qdp996111       558145 鮮苹果 买 平仓       8204       1 撤单       0       1       0 14:43:08 投机 FAK                                                                                                    | 5  | qdp99 | 6111 |     | 558434 | 鮮苹果  | 买  | 开仓 | 8206       | i 1    | 全部成交 | 8205 | 1      | 0    | 0    | 14:43:24 | 投机   | GFD |           | 普通      |       |
| 7 qdp996111 558145 鲜苹果 买 平仓 8204 1 撤单 0 1 0 14:43:08 投机 FAK                                                                                                    | 6  | qdp99 | 6111 |     | 558190 | 鮮苹果  | 푯  | 平仓 | 8205       | 1      | 全部成交 | 8205 | 1      | 0    | 0    | 14:43:11 | 投机   | FAK |           | 普通      |       |
|                                                                                                    | 7  | qdp99 | 6111 |     | 558145 | 鮮苹果  | 买  | 平仓 | 8204       | 1      | 撤单   |      | 0      | r 1  | 0    | 14:43:08 | 投机   | FAK |           | **      |       |

![](_page_17_Picture_4.jpeg)

![](_page_17_Picture_5.jpeg)

![](_page_18_Picture_0.jpeg)

# 交易助理

![](_page_18_Picture_2.jpeg)

OWNER

![](_page_19_Picture_0.jpeg)

网格策略

| 1-无限下单                 | -AP001          |   |          |       |     | 4            | ⊳ ×        |
|------------------------|-----------------|---|----------|-------|-----|--------------|------------|
| 唐僧-15356               | 50 <del>-</del> |   | 持仓 0 0   | (0)   |     |              | Ċþ         |
|                        |                 | 3 | 盈亏 0 (17 | 710.0 | )0) |              |            |
| AP001                  | Þ               | , | 可撤       | 买入    | 卖出  | 价格           |            |
| •                      |                 |   | 18 27    | 1     | 8   | -2           |            |
| GFD 👻                  | 自动 🔻            |   |          |       |     | 8190         |            |
| 投机                     | <b>-</b>        |   |          |       |     | 8189         | Ŷ          |
|                        |                 | i |          |       |     | 8188         | X          |
| < 3                    | >               |   |          |       |     | 8187         | Ē          |
| 1                      | 5               | 1 | 3        |       |     | 8186         | **         |
| 10                     | 100             |   |          |       |     | 0100         | - <u>*</u> |
| CLR                    | 3               |   |          |       |     | 0104<br>8183 | - • •      |
| 撤买入                    | 撤卖出             | 1 |          |       |     | 8182         | •          |
| TTA                    |                 | 1 |          |       |     | 8181         | 7          |
| 平利                     | rtt             |   |          |       | 3   | 8180 4       | I.         |
| 撤平□                    | 09:44:5         | 8 |          |       |     | 8179         | M          |
| 居中价格:                  | 最新价 👻           |   |          | 1     |     | 8178         | 1.0        |
| Connect W              |                 | h |          |       |     | 8177         |            |
| Order                  |                 |   |          |       |     | 8176         |            |
|                        |                 |   |          |       |     | 8175         |            |
|                        |                 |   |          |       |     | 8174         |            |
| 「「「「」」「「」」「「」」「」」「「」」」 | 2 短线            |   | 3        |       |     | 8173         |            |
| ☑ 网格等册                 | 各               | 1 |          |       |     | 8172         |            |
| ~~~~~                  | -<br>_   _      |   |          |       |     | 8171<br>9170 |            |
| 多甲套数                   | 3 -             |   |          |       |     | 9160         |            |
| 空单参数                   | 3 🔺             |   |          |       |     | 8168         |            |
| 循环次数                   | <b></b>         |   |          |       |     | 8167         |            |
|                        |                 |   | .3       |       |     | 8166         |            |
|                        |                 |   |          |       |     |              |            |

J

J

![](_page_19_Picture_4.jpeg)

无限下单-网格策略,系统根据设置自动报单,在交易的网格中捕抓机会 tick:合约的最小价格变动档位。

# 使用步骤

开启:输入参数-勾选网格策略-进行下单(当网格策略是在被勾选状态, 只要收到成交回报,就会根据多空参数反向挂单) 关闭:取消选择网格策略

# 参数设置

多单参数:输入a,根据收到的多单回报,+a个tick并以相同手数卖出 空单参数:输入b,根据收到的空单回报,-b个tick并以相同手数买入 循环次数:网格策略的循环次数,默认不输入则无限循环,一买一卖 或一卖一买为一次循环

![](_page_19_Picture_10.jpeg)

![](_page_20_Picture_0.jpeg)

多单参数=空单参数

| 2 |   |   | 8446 🔨 🚽           | 1  |
|---|---|---|--------------------|----|
|   |   |   | 8445 <sup>+3</sup> | _2 |
|   |   | 6 | 8444               | ,  |
| 2 | 4 |   | 8443               | 10 |
|   |   |   | 8442               |    |
|   |   |   | 8441               |    |

多单参数>空单参数

| 2 |   |   | 8446 1 -1 |
|---|---|---|-----------|
|   |   |   | 8445 +3 🕇 |
|   |   | 6 | 8444      |
| 2 | 4 |   | 8443 10   |
|   |   |   | 8442      |
|   |   |   | 8441      |

例:委托手数为2手,多单参数(3)>空单参数(1) 2手多单以8443的价格成交,那么立即+3个tick,以8446的价格挂空单 2手空单以8446的价格成交,那么立即-1个tick,以8446的价格挂多单

多单参数<空单参数

|   |   |   | 8445 |    |    |    |
|---|---|---|------|----|----|----|
| 2 |   | 6 | 8444 | +1 |    |    |
| 2 | 4 |   | 8443 | 1  |    | 10 |
|   |   |   | 8442 |    | -3 |    |
| 2 |   |   | 8441 |    | 7  |    |
|   |   |   | 8440 |    |    |    |

例:委托手数为2手,多单参数(<u>1</u>)<空单参数(<mark>3</mark>) 2手多单以8443的价格成交,那么立即+1个tick,以8444的价格挂空单 2手空单以8444的价格成交,那么立即-3个tick,以8441的价格挂多单

![](_page_20_Picture_10.jpeg)

例:委托手数为2手,多单参数=空单参数=3

2手多单以8443的价格成交,那么立即+3个tick,以8446的价格挂空单 2手空单以8446的价格成交,那么立即-3个tick,以8443的价格挂多

![](_page_20_Picture_13.jpeg)

![](_page_21_Picture_0.jpeg)

| 1-无限下单-AP001    |           |        |    | — C     | $1 \times$ |
|-----------------|-----------|--------|----|---------|------------|
| adn996111 👻     | 持仓 9 0 (  | 8162.  | 0) |         | œ0         |
| dabaatii t      | 盈亏 0 (-57 | 770.00 | )) |         |            |
| ▲ AP001 ▶       | 可撤        | 买入     | 卖出 | 价格      |            |
| <b>•</b>        | 10        | 2      | 1  | -11     |            |
| GFD ▼ 自动 ▼      |           |        |    | 8177    |            |
| ±0:±0 —         |           |        |    | 8176    |            |
| 1261            |           |        |    | 8175    | N          |
| < 10 →          |           |        |    | 8174 S  |            |
|                 |           |        |    | 8173    | U.         |
| 1 5             |           |        |    | 8172    | <b>\$</b>  |
|                 |           |        |    | 8171    | ЪЧ         |
|                 |           |        |    | 8170    | -          |
| <b>撒买入</b>      |           |        |    | 8169    | <b>_</b>   |
| 平净仓             |           |        |    | 8168    | ſ          |
| 物団 00 : 40 : 10 |           |        |    | 8167    |            |
|                 |           |        |    | 8166    |            |
| 居中价格:最新价 ▼      |           |        |    | 8165    |            |
| Smart 🔻 🔔       |           |        |    | 8164    |            |
|                 |           |        | 1  | 8163 24 | 湿          |
| 又作月火            | 1         |        |    | 8162    |            |
|                 |           | 2      |    | 8161    |            |
| 网络扫盘 🚟 繼        |           |        |    | 8160    |            |
| ✓ 短线結束          |           |        |    | 8159    |            |
|                 |           |        |    | 8158    |            |
| 止顶套数 5 ▼        |           |        |    |         | 员线         |
| 移动参数 3 🔶        |           |        |    | 0120 0  |            |
| 步长参数 1 🔺        |           |        |    | 9154    |            |
|                 |           |        |    | 8153    |            |
| 时间参数1 10 S      |           |        |    | 8152    |            |
| 时间会数2 6 6       |           |        |    | 8151    |            |
| 的问念数2 0 S       |           |        |    | 8150    |            |
| 改价参数 2          |           |        |    | 0150    | +          |

- 使用步骤 开启:勾选短线精灵-进行下单 关闭:取消选择短线精灵
- - 止损参数:输入a,根据成交后的持仓均价,相差a个tick绘制止损线,对手价满足即成交 移动参数:输入b **一**、 根据持仓均价,每移动(产生)b个tick的盈利,加(减)c 步长参数:输入c ] 个tick重新绘制止损线 时间参数1:输入d ¬ 持仓超过d秒仍未产生盈利,则根据持仓均价挂平仓单,平仓 时间参数2:输入e -单超过e秒仍未成交,则撤单并超价f个tick再次挂平仓单,一
  - 改价参数:输入f

![](_page_21_Picture_9.jpeg)

![](_page_21_Picture_10.jpeg)

![](_page_21_Picture_11.jpeg)

无限下单-短线精灵:如精灵般灵活止损 根据净仓+持仓均价运作,运行中不能指定委托数量 tick: 合约的最小价格变动档位

# 参数设置

直到成交为止

参数不输入可不触发,如:可只输入止损参数

![](_page_21_Picture_17.jpeg)

![](_page_21_Picture_18.jpeg)

![](_page_21_Picture_19.jpeg)

![](_page_21_Picture_20.jpeg)

![](_page_21_Picture_21.jpeg)

![](_page_22_Picture_0.jpeg)

![](_page_22_Picture_1.jpeg)

![](_page_22_Picture_2.jpeg)

COMPLET.

# 呼出/创建窗口

关闭窗口可点右上角"x"

![](_page_23_Figure_2.jpeg)

![](_page_23_Picture_3.jpeg)

## 点击最上方菜单栏下的所有子菜单栏均可呼出对应窗口,绝大部分窗口可无限量呼出/创建(例如下图:可开多个行情窗口)

••

| 🐺 系統 📲 交易               | 椭Κ线            | ♀ 策略                   | C Ργ     | thon       |                  | 期权   | 2 #   | いい 版面布局              | 唐借-153560                      | -                | 預警信息                 | 153560                       | •    |
|-------------------------|----------------|------------------------|----------|------------|------------------|------|-------|----------------------|--------------------------------|------------------|----------------------|------------------------------|------|
| 技术线图                    |                |                        |          |            |                  |      | d⊳x   | 15.8 B               |                                |                  |                      |                              |      |
| JR001                   | 入合约            | 1分钟 ~                  | 創始 15356 | 0          | ₹ GFC            | 2    | •     | →                    |                                |                  |                      | - 40.                        | 入合   |
| ~ MA(5,10,20,30,60) MA5 | 28704          |                        | 投机       | <b>-</b> 1 | 拒价               | ▼ 自該 | រា 👻  | ~ MA(5,10,20,30,60)  | MA5: 28934                     | MA10: 293        | 84 MA20:<br>2983     | 29461 MA3                    |      |
|                         |                | 2908                   | 2930     | ۲.         |                  | >    | 2868  |                      |                                |                  |                      |                              | 7    |
|                         |                |                        | 买入1手     | ۲.         | 1                | >    | 卖出1手  |                      |                                |                  |                      |                              |      |
| /2870                   |                |                        | 2868     |            | 1                | 1    | 2930  |                      |                                |                  |                      | an <mark>la fan </mark>      |      |
| 2019-11-20 10:15 开盘 20  | 70 最高 2870 最低  | : 2870 <sup>0</sup> 最新 | 2867     |            |                  |      | 2931  |                      |                                |                  |                      | - <u>/</u> //                |      |
| VOLUME(5,10,20,30,60)   | SMV 0          | × 3                    | 2866     |            |                  |      | 2932  | 2868                 |                                |                  |                      |                              |      |
|                         |                |                        | 2864     |            |                  |      | 2934  | 2019-11-20 10:05 #   | ·盘 2870  最高 2<br>A(12) EMA(26) | 2870 最低<br>DIF-1 | 2870 最新<br>DEA(9) 15 | 2870 成交 0                    |      |
| ~ MACD(12,26,9)EMA(12)  | EMA(26) DIF -2 | ×DEA(9) -3             | 300      | 0          | 設合               |      | 0     | mickey ( 166049) Emi | n(12) Emin(EV)                 |                  |                      | 111111                       | 1    |
|                         |                |                        | AB       | Ť          | ibease_w         |      | Eno   |                      |                                |                  |                      |                              |      |
| 2019-11-20 10:09 2019   | -11-20 10:15   |                        |          |            | New York and and |      | 7776  | 2019-11-14 10:35 20  | 019-11-15 09:20                | 2019-11-15       | 14:20 2019-          | 11-19 11:2 <mark>/201</mark> | 19-  |
| 技术线图 技术线图               |                |                        |          |            |                  |      | 4 Þ 🗙 | 技术线图                 |                                |                  |                      |                              |      |
| 🖙 JR001                 |                |                        |          | 俞入合约       |                  | ▶ 4  | 分时图~  | 🖙 JR001              |                                |                  |                      | 10.                          | 人自   |
| 3004                    |                |                        |          |            |                  |      | 2.28% | ~ MA(5,10,20,30,60)  | MA5: 29154                     | MA10: 294        | 101 MA20:            | 29051 MA3                    |      |
| 2982                    |                |                        |          |            |                  |      | 1.52% |                      |                                |                  |                      | 2963-                        |      |
| 2959                    |                |                        |          |            |                  |      | 0.76% |                      |                                |                  |                      |                              |      |
| 2937                    |                |                        |          |            |                  |      | 0.00% |                      |                                |                  |                      |                              |      |
| 2915                    |                |                        |          |            |                  |      | 0.76% | 286R                 |                                |                  |                      | ļ                            | Z    |
| 2892                    |                |                        |          |            |                  |      | 1.52% | 2019-11-20 10:05 开   | F盘 2870 最高 2                   | 2870 最低          | 2870 最新              | 2870 成交 0                    | 損    |
| 2870                    |                | 0                      |          |            |                  |      | 2,28% | * VOLUME(5,10,20,30  | 0,60) SMV 1                    | 10M              |                      | JMV 0                        | - 31 |
|                         |                |                        |          |            |                  |      |       |                      |                                |                  |                      |                              |      |
|                         |                |                        |          |            |                  |      |       | ~ MACD(12,26,9)EM    | A(12) EMA(26)                  | DIF 10           | DEA(9) 17            |                              |      |
| 1                       |                |                        |          |            |                  |      |       |                      |                                |                  |                      |                              |      |
| 1                       |                |                        |          |            |                  |      |       |                      |                                |                  |                      |                              | 1    |

![](_page_23_Picture_6.jpeg)

![](_page_24_Picture_0.jpeg)

**り**移动窗口

长按鼠标点击左上角窗口名称,可拖动窗口,窗口大小可 随意调节

![](_page_24_Picture_3.jpeg)

全局嵌入组合

分布于整个界面的上、下、左、右组合,对应可将窗 口嵌入到整个界面的最上、最下、最左、最右

## 窗口嵌入组合

悬浮于鼠标所在位置的上、下、左、右、中心组合, 对应可将窗口嵌入到当前窗口的上、下、左、右,也 可拖动窗口至中心将两窗口合并

![](_page_24_Picture_8.jpeg)

![](_page_24_Picture_9.jpeg)

| 嵌入最上 | (全局嵌 | 入组合) |
|------|------|------|
|      |      |      |

| 20 无限基礎批环境             |            |              |           |                  |            |         |             |               |            |        | 6            |           |           |                   |               |                             |                                         |       |       |      |       |          |          |
|------------------------|------------|--------------|-----------|------------------|------------|---------|-------------|---------------|------------|--------|--------------|-----------|-----------|-------------------|---------------|-----------------------------|-----------------------------------------|-------|-------|------|-------|----------|----------|
| <b>尊</b> 系统            | 8.交易       |              | 開ド級       |                  | Q iii      | 18      | Q P         | ython         |            | - 12 I | 10           | )帮助       | $\sim$    |                   |               |                             | 150                                     | 原布局   | 预警信息  | 153  | 560   | 2        | <b>卒</b> |
| 投资者账号<br>阿眠爱吃橘子-1535 - | 实制行情       |              | e 41      |                  | 07         |         |             | <b>0.6</b> 41 |            |        |              |           |           | 4 6 3             | ×    15.458   | 1911                        |                                         |       |       |      | 100.5 | 10       |          |
| 根式<br>实时计算 -           | 合约代码       | 5 1          | 約名時       | R :              | ) A        | 哈提      | 合盈可         | 日 最多          | 。<br>后分    | 激跌     | -            | در و محمد | <u>en</u> | 卖价                | 491           | 0.8                         |                                         |       |       |      |       |          |          |
| 静态校舗<br>2,026,027.43   | IC1911     | 4            | Þ₩500     | 股指19<br>89.00010 | 911        | 0       |             | 0 486         | 4.4        | -13.0  | -0.279       | 1         | 4864.2    | 4864.4            | 487           | 7.A                         | ~~~~~~~~~~~~~~~~~~~~~~~~~~~~~~~~~~~~~~~ |       | ~~~~  | n    | 2     |          | 4        |
| 平仓盈亏<br>0              | IF1911     | 1            | □深300     | 設備19             | )12<br>)11 | 0       |             | 0 390         | 0.2        | -9.0   | -0.239       | 1         | 3900.6    | 3901.2            | 486           | 0.7.) m<br>4.0 <sub>1</sub> | word                                    | d     | N     |      | J.    | why      | m        |
| 時企監亏 ※<br>-1,120.00    | IF1912     | ð            | 中深300     | 設摺19             | 912        | 0       | ļ           | 0 389         | 7.0        | -9.2   | -0.249       | 6 1       | 3896.8    | 3897.0            | )             | 44                          | have                                    |       | hala  | -    |       | -        | +        |
| Fttp                   | IH1911     | 1            | 上证50部     | 建指191            | 11         | 0       |             | 0 296         | i9.6       | -1.8   | -0.069       | s 1       | 2969.6    | 2969.8            | - 11-         | 13 9:30                     | :00                                     |       |       | 故    | 5     | 取·       | 白        |
| 5<br>5555 100          | RHER<br>RØ | 1            | 3列表<br>全取 |                  |            |         |             | <b>1</b>      | **         | e i    | 3800/180     | 1163      | an mens   | ers               | <b>र्ग्</b> ह | 自对冲                         | W入f                                     | 819   | T WIE |      | KG    | <b>B</b> | 8089-0   |
| RHARE                  | 序号 投资      | 2 <b>8</b> 1 | K9 191    | 8 <b>8</b> 8     |            | 608     | \$称 天       | क् <b>म</b> न | P 19       | 单价格    | 报单状态         | RAN       | R ROT     | 967 <i>1</i> 8228 | all star      | 101 <b>1</b> 1              |                                         | RMBJ  | 间关型   | 时态。曾 | 注义    | n ma     | 19 T     |
| 0<br>冻结权利金             |            |              |           | 22               | 1140       |         |             |               |            |        |              |           |           | ET .              |               |                             | -                                       |       |       |      |       |          |          |
| 0                      |            |              |           | 140              | ANGIO      | 8 -1120 | .00         | Wλf           | 819        | Hit    | 1 Î          | -         |           | <b>H</b>          | 行权            | 自对对                         | P R                                     | itė 🛛 | 持仓聪细  | 相合特色 |       |          |          |
| 占用保证金<br>10,433.50     |            |              |           | 投资               | 14550      | 123     | *<br>****** | 台约            | H代码<br>101 | 合约名    | 除 买卖<br>1. 来 | 1-        |           | 111               | 2 回 回 · · ·   | E                           | 30                                      | 嵌     | 入纠    | 詥    | • (   | 当前       | 前間       |
| 高级保证金<br>0             |            |              |           | 155              |            |         | 50-00m J    | Sivio         | ~1         | 181200 | m            | 1. AL     |           |                   | >             |                             |                                         |       | _     |      | _     |          |          |
| 入金金額<br>0              |            |              |           |                  |            |         |             |               |            |        |              |           |           |                   | 5             | ζ.                          |                                         |       |       |      |       |          |          |
| 出金金額<br>0              |            |              |           |                  |            |         |             |               |            |        |              |           |           |                   |               |                             |                                         |       |       |      |       |          |          |
| 可用资金                   |            |              |           | _                |            |         |             |               |            |        |              | Ę         | 3         |                   |               |                             |                                         |       |       |      |       |          |          |
|                        |            |              | 1         |                  |            |         |             |               |            |        |              |           | r.        |                   |               |                             |                                         |       |       |      |       |          |          |
|                        |            |              |           |                  |            |         |             |               |            |        |              |           | )         |                   |               |                             |                                         |       |       |      |       |          |          |
|                        |            |              |           |                  |            |         |             |               |            |        | Ħ            | 反入        | 最         | 5                 |               |                             |                                         |       |       |      |       |          |          |

![](_page_24_Picture_12.jpeg)

![](_page_24_Picture_13.jpeg)

# 新增版面(多屏) 硬件条件 将多显示器连接到电脑主机上,电脑主机必须具备VGA/DVI/HDMI任意两路输出的独立显卡接口 予新增版面(多屏)

主菜单-版面布局-新增版面,将窗口拖动嵌入到打开的新增版面中,拖动新增版面到其他显示屏即可

![](_page_25_Picture_2.jpeg)

![](_page_25_Picture_3.jpeg)

![](_page_25_Picture_4.jpeg)

![](_page_25_Picture_6.jpeg)

![](_page_25_Picture_7.jpeg)

![](_page_26_Picture_0.jpeg)

## P 加载布局

点击菜单栏-版面布局 系统默认预设了9种布局组合可选 加载布局可打开保存的自定义布局

版面布局 唐僧-153560 新增版面 保存布局 加載布局 期货组合1 期货组合2 期貨组合3 期货组合4 期货组合5 期权组合1 期权组合2 看盘组合 日内交易

![](_page_26_Picture_4.jpeg)

![](_page_26_Picture_5.jpeg)

# 自定义布局

调整好布局 ,即可保存自定义布局 点击菜单栏-版面布局-保存布局 可设置多个自定义布局

| 保存布局       |         |            |    | × |
|------------|---------|------------|----|---|
| 文件名称       | 时间      |            |    |   |
| Tian1      | 19/10/2 | 1 17:22:51 |    |   |
| Tian2      | 19/11/1 | 3 16:30:16 |    |   |
| 田          | 19/11/1 | 2 19:20:28 |    |   |
|            |         |            |    |   |
|            |         |            |    |   |
|            |         |            |    |   |
|            |         |            |    |   |
| 4          |         |            |    | Þ |
| 文件名: Tian1 |         |            |    | - |
|            | 保存      | 删除         | 取消 |   |

![](_page_26_Picture_9.jpeg)

![](_page_26_Picture_10.jpeg)

![](_page_27_Picture_0.jpeg)

基础操作

![](_page_27_Picture_2.jpeg)

![](_page_28_Picture_0.jpeg)

# 快捷开启技术线图

双击行情中的合约,可快速打开该合约的技术线图

# 快捷开启下单面板

1、双击持仓中的合约

2、双击行情中的买价或卖价

3、在行情合约上单击右键,呼出右键菜单开启

默认下单窗口的设置(系统-交易设置-常规设置-选择双击行情 弹出的下单方式)

![](_page_28_Picture_8.jpeg)

| 实时行情      |         |       |       |       |   |       |              |       |         |            |    | 4      | ⊳×              |
|-----------|---------|-------|-------|-------|---|-------|--------------|-------|---------|------------|----|--------|-----------------|
| 主力 期的     | 资 套利    | 现货    | 自选    | 持仓    | 自 | 定义套和  | j s          | HFE   | -       |            |    |        |                 |
| 合约代码      | 合约名和    | 亦 🔷   | 净仓    | 持仓盈   | 亏 | 最新    | 介            | 涨跌    | 涨跌      | <b>%</b> 3 | 买量 | 买      | 价 1             |
| rb2005    | 螺纹钢2    | 2005  | 0     |       | 0 | 339   | 4            | +5    | +0.1    | 5%         | 70 | 339    | 94 👩            |
| ni2001    | 镍2001   |       |       |       | 0 | 1133( | 00 -2        | 2000  | -1.73   | 3%         | 3  | 11329  | 90              |
| ni2002    | <b></b> |       |       |       | 0 | 11314 | <b>IO</b> -1 | 1860  | -1.62   | %          | 11 | 11313  | 30 <sub>,</sub> |
| 实时持仓      |         |       |       |       |   |       |              |       |         |            |    | ۵      | Þ× ♦            |
| 持仓盈亏汇总    | 350.00  | -     | 俞入合约  | 筛     | 先 | 孙悟空   | -qdp9        | 96111 | la<br>N |            | 全平 | 平仓:    | 廷   •           |
| 投资者账号     | 投资者     | 合约代   | ▲ 合约  | 名称 买  | 卖 | 类型 #  | 詩仓           | 持仓均   | 匀价 扶    | 论盈         | 亏消 | 勐盈亏    | 止损              |
| qdp996111 | 孙悟空     | AP003 | 苹果    | 003 买 |   | 投机    | 17           | 78    | 86.0    | 340.0      | 00 | 340.00 | 1               |
| qdp996111 | 孙悟空     | sn200 | 5 锡20 | 05 买  |   | 投机    | 2            | 1333  | 55.0    | 10.0       | 00 | 10.00  | 1               |
|           |         |       |       |       |   |       |              |       |         |            |    |        |                 |

![](_page_28_Picture_10.jpeg)

![](_page_28_Picture_11.jpeg)

![](_page_29_Picture_0.jpeg)

# **り** 实时联动

单击**实时行情与实时持仓中的合约**, 可立马将快捷下单、对价下单、无限 下单、五档下单、技术线图切换为切 换为当前合约数据

无限下单、五档下单、技术线图可选择关闭连动,联动开关:

|   | 头的门   | 10           |            |     |      |
|---|-------|--------------|------------|-----|------|
|   | 主力    | 期货           | a.         | 套利  | 现    |
|   | 合约代   | 碣            | 合约         | 口名和 | 尔    |
|   | rb200 | 5            | 螺纹         | 如2  | 005  |
|   | ni200 | 1            | 镍2         | 001 |      |
|   | ni200 | ?            | <b>镇</b> 2 | 002 |      |
|   | 实时持   | <del>ĉ</del> |            |     |      |
|   | 持仓盈节  | 記念           | 350.       | 00  | I    |
|   | 投資者   | 账号           | 投资         | 受者  | 合约   |
|   | qdp99 | 6111         | 孙          | 吾空  | AP0  |
|   | qdp99 | 6111         | 孙信         | 吾空  | sn2( |
|   |       |              |            |     |      |
| C |       | 报 影          | 5术线        | B   |      |
| _ | 60    | 2001<br>30   |            |     |      |
|   | 1166  | 65           |            |     |      |
|   | 1153  | 00           | A.         |     |      |
|   |       |              | A State    |     |      |

113935 112570 986 11-20 21:00:00

![](_page_29_Picture_7.jpeg)

![](_page_29_Figure_8.jpeg)

![](_page_29_Picture_9.jpeg)

![](_page_29_Picture_10.jpeg)

![](_page_30_Picture_0.jpeg)

## P 栏位设置

## 右键点击界面中的列表可进行栏位设置,根据需求选择显示和隐藏的列表字段

| 实时行情                     | ✓                          |
|--------------------------|----------------------------|
| 主力 期货 套利 现货 自选           | 持仓 自定义套利 SHFE 🚽            |
|                          |                            |
|                          | ● 「「「「「「「「」」」 快捷下単         |
| ag2002 白银2002   0        | 五档下单                       |
|                          | <ul> <li>● 无限下单</li> </ul> |
| ag2006 日银2006 0          | 对价下单                       |
| -11010 /010 0            | 技术线图                       |
| 实时持仓                     | 行情明细                       |
| 持仓盈亏汇总 350.00 输入合约       |                            |
|                          |                            |
| 投资者账!▼   投资者   合约代码   合约 | 名和 导出动态数据到Excel            |
| qdp996111 孙悟空 ni2001     | 001 栏位设置                   |
| adp996111 孙悟空 AP003 苹果   | 003 自动适配列宽                 |
|                          | 恢复默认                       |
| qdp996111 孙悟空 sn2005 锡20 | 05 弹出                      |

![](_page_30_Picture_4.jpeg)

![](_page_30_Picture_5.jpeg)

| 持仓盈亏  | 4          |
|-------|------------|
| 最新价   |            |
| 涨跌    |            |
| 涨跌%   | 卖          |
| 买量    | 41         |
| 买价    |            |
| 卖价    | 42         |
| 卖量    | 20         |
| 今开盘   | <          |
| 最高价   |            |
| 最低价   | ر دور      |
| 成交量   | K.S.C      |
| 持仓量   | 祋          |
| 持仓量变化 | <b>}</b> 设 |
| 涨停价   | 彩金         |
| 跌停价   |            |

![](_page_30_Picture_8.jpeg)

![](_page_31_Picture_0.jpeg)

交易设置

![](_page_31_Picture_2.jpeg)

![](_page_32_Picture_0.jpeg)

交易设置

系统-交易设置中,可对偏好等进行设置: 快捷键设置 | 交易热键、功能热键、算法热键 操作偏好 | 常规设置 下单默认数量 | 默认数量

操作按钮显示与隐藏 | 按钮配置

| 🌣 系统      | 交  |
|-----------|----|
| 1001-修改登陆 | 密码 |
| 1002-多账号设 | 置  |
| 1003-下单比例 |    |
| 1004-自选行情 | ł  |
| 1005-交易设置 |    |
| 1006-警示设置 |    |
| 1007-投资者备 | 注  |
| 1008-委托次数 | 监控 |
| 1010-银期转账 |    |
| 1011-修改资金 | 密码 |
| 1015-交易通知 |    |

快捷键设置

![](_page_32_Picture_6.jpeg)

| <del>]</del> | J | フ<br>无M |
|--------------|---|---------|
|              |   | Infinii |
|              |   |         |

| 交易设置      |        |        |        |     |      | × |
|-----------|--------|--------|--------|-----|------|---|
| 交易热键功     | 能热键算   | 法热键 常规 | 设置默    | 认数量 | 按钮配置 |   |
| 功能        | 热键     | 对应伤    | 〉格(倍数或 | 徽量) | 超价   | 1 |
| 平净仓       |        |        |        |     |      |   |
| 锁争仓       |        |        |        |     |      |   |
| 撤全部委托     | Spac   | te     |        |     |      |   |
| 撤买入       | z      |        |        |     |      |   |
| 撤卖出       | x      |        |        |     |      |   |
| 撤最新一笔     |        |        |        |     |      |   |
| 撤最早一笔     |        |        |        |     |      |   |
| 限价买入      |        | 最新化    | }      |     | 0    |   |
| 限价买入      |        | 最新化    | }      |     | 0    |   |
| 限价买入      |        | 最新化    | 1      |     | 0    |   |
| 限价买入      |        | 最新化    | 1      |     | 0    |   |
| 限价买入      |        | 最新化    | }      |     | 0    |   |
| 限价卖出      |        | 最新化    | }      |     | 0    |   |
| 限价卖出      |        | 最新化    | }      |     | 0    |   |
| 限价卖出      |        | 最新化    | }      |     | 0    |   |
| 限价卖出      |        | 最新化    | 1      |     | 0    |   |
| 限价卖出      |        | 最新化    | 1      |     | 0    |   |
| 数量翻倍      |        |        |        |     |      |   |
| 数量翻倍      |        |        |        |     |      | • |
| Ctrl 开仓 👻 | Alt 平仓 | t 🔻    |        |     |      |   |
|           |        |        |        |     |      |   |
|           |        |        |        |     |      |   |
| Hota Bash |        |        | HOW    | R.  | /¤≠− |   |
| 恢复默认      |        |        | HXX    | 3   | 保仔   |   |

| 交易设置       |                |            |                | $\times$ |
|------------|----------------|------------|----------------|----------|
| 交易热键功能热键算  | <b>法热键</b> 常规设 | 置 默认数量     | <sup>按</sup> 交 | 易偏好      |
| □ 委托时先撤同方向 | 委托(改单更快捷       | )          |                |          |
| □ 委托时数量按照反 | 方向净仓量(批量       | 平仓更快捷)     |                |          |
| □ 委托时先撤不同方 | 向委托(避免自成       | 交)         |                |          |
| □拆单, 每笔以   | 1 🔷 为数量,       | 进行委托       |                |          |
| ☑ 开启下单板内嵌  | 🛛 🔤 日志輸出       | 1          |                |          |
| 选择下单版默认的下给 | 单方式 自动         | ▼ 投机       | •              |          |
| 选择双击行情弹出的  | 下单板 对价下望       | <b>₽</b> - |                |          |
| 平仓设置:平仓价格  | 对手价▼           | 超价         | 2 🛓            |          |
| 优先选择       | GFD 👻          |            |                |          |
| 追单设置:最大追单) | 欠数 10 🚽        | -          |                |          |
| 🗹 买入成功提示音  | Buy.wav        | •          | D              |          |
| ✓ 卖出成功提示音  | ok4.wav        | •          | D              |          |
| ☑ 买入成交提示音  | Conbuy.wav     | •          | D              |          |
| ☑ 卖出成交提示音  | Consell.wav    | •          | D              |          |
| ☑ 撤单成功     | ok7.wav        | •          | D              |          |
| ✓ 错单提示音    | error1.wav     | •          | D              |          |
| ☑ 委托次数监控   | Alarm04.wav    | •          | D              |          |
| □ 实时回报不展示已 | 撤单委托           |            |                |          |
|            |                |            |                |          |
| 恢复默认       |                | 取消         | 保存             |          |

![](_page_32_Picture_11.jpeg)

![](_page_32_Picture_12.jpeg)

![](_page_32_Picture_13.jpeg)

![](_page_33_Picture_0.jpeg)

![](_page_33_Figure_1.jpeg)

|      | ☑ 开启下单板内嵌              |
|------|------------------------|
| 偏好设置 | 选择下单版默认的下单方式 自动 → 投机 → |
|      | 选择双击行情弹出的下单板 对价下单 🔻    |
|      | 平仓设置:平仓价格对手价 ▼ 超价 2 🖕  |
|      | 优先选择 GFD -             |
|      | 追单设置: 最大追单次数 10 ▼      |

![](_page_33_Picture_3.jpeg)

未成交的委托,想更改价格或数量重新报单,直接点击下单即可快速改单

例:持有一合约的多单2手,同一合约做空单,委托数量自动默认为2手

例:持有未成交多单委托时,做空单,会自动撤掉多单委托

根据委托数量,报单时自动进行拆单

|      |   | 义人成交提示音          | Conbuy.wav  | •    | D |  |  |
|------|---|------------------|-------------|------|---|--|--|
| 易提示音 |   | <b>卖出成交提示音</b>   | Consell.wav | -    | D |  |  |
|      |   | 撤单成功             | ok7.wav     | -    | D |  |  |
|      |   | 错单提示音            | error1.wav  | •    | D |  |  |
|      |   | 委托次数监控           | Alarm04.wav | 展示设置 |   |  |  |
|      | C | □ 实时回报不展示已撤单委托 • |             |      |   |  |  |
|      |   |                  |             |      |   |  |  |

![](_page_33_Picture_9.jpeg)

![](_page_34_Picture_0.jpeg)

![](_page_34_Figure_1.jpeg)

![](_page_34_Figure_2.jpeg)

![](_page_34_Picture_3.jpeg)

# 选择账号/账号组

委托方式(快捷下单、任务下单) 指定价 | 最新价 | 排队价 | 对手价 | 市场FAK 市场FOK | 市场剩余转限价

开平仓方式-默认自动 自动(优先平仓后开仓)|开仓|平仓|平今

![](_page_34_Picture_10.jpeg)

6.

۷.

投机套保-默认投机 投机 | 套保 | 套利 | 备兑

合约代码

限价形态-默认GFD GFD | FAK | FOK

![](_page_34_Picture_13.jpeg)

![](_page_35_Picture_0.jpeg)

![](_page_35_Picture_1.jpeg)

#### 解决方案

模拟账号可至SimNow网站:

http://www.simnow.com.cn申请,期货公司仿真账号 和实盘账号请咨询开户所在公司/机构

## 如何获得实盘交易版本?收费吗?

### 解决方案

可至合作的期货公司开户,下载实盘版本,实盘版的所有 功能对用户免费开放

![](_page_35_Picture_8.jpeg)

### 解决方案

模拟版本请至"操作手册-下载与登录"中查看站点信息 实盘版本支持商品期货、金融期货

![](_page_35_Picture_11.jpeg)

解决方案

无限易不会以任何形式损害用户利益和隐私,安装时请关 闭杀毒软件或将文件添加为信任

# 如何进行网格交易?

### 解决方案

点击无限下单,再选择网格;网格交易通过配置多空参数, 从而行情在震荡过程中的捕捉机会。多空单参数代表点数 循环次数默认是无限循环。

![](_page_35_Picture_17.jpeg)

### 解决方案

点击无限下单,再选择短线;无限下-Xlite的短线精灵可 设置动态的止损止盈,从而实现动态的跟踪止损止盈。参 数代表点数。

![](_page_35_Picture_20.jpeg)

## 无限易-XLite支持哪些品种的交易?

## 安装时杀毒软件报毒/安装失败

## 如何进行短线精灵操作?

## 模拟版 (或仿真版)部分合约价格 和实盘不一致

### 解决方案

模拟版 (或仿真版)是由模拟站点 (或交易所)所搭建的 环境,里面的规则与逻辑与实盘是一致的,行情跟撮合, 是由这个环境里面自我运行的,不活跃合约几乎没人挂单, 所以也成交不了,或是只有很夸张的价格在上面。如果只 是要熟悉操作,那么用什么合约都无所谓,只要流动性好 就可以了,建议使用流动性强的合约

## 如何学习Xlite的操作?

#### 解决方案

,选择操作视频和操作文档,可以查看软件的相 点击帮助 关功能

## 如何做套利、期权、量化交易?

### 解决方案

请到官方网站下载无限易-Pro,此软件是为高级投资者提 供期货、商品期权、套利、量化与一体的全方位交易软件。

![](_page_35_Picture_33.jpeg)

![](_page_35_Picture_34.jpeg)

![](_page_35_Picture_35.jpeg)

![](_page_35_Picture_36.jpeg)

![](_page_36_Picture_0.jpeg)

![](_page_36_Picture_1.jpeg)

![](_page_36_Picture_2.jpeg)

下载地址 http://www.gtjaqh.com/download.html 操作视频 http://infinitrader.quantdo.com.cn/

# 让交易更简单 获取更多资讯,请关注公众号国泰君安期货 获取更多资料,请关注公众号秒懂期货

![](_page_36_Picture_5.jpeg)

![](_page_36_Picture_6.jpeg)